### 경북대학교 도서관 모바일 앱

# 도서관 앱 설치 및 업데이트 오류 처리 방법 안내 (도서관앱 실행시 하얀 화면 발생할 경우) -안드로이드 기기

: 기기 설정 → 애플리케이션(관리) → 경북대도서관 앱 → 저장공간

→ 데이터삭제 → 앱실행

-iOS 기기

: 앱 삭제 → 앱 재설치 → 실행

: 전원을 완전히 끈 후 다시 실행

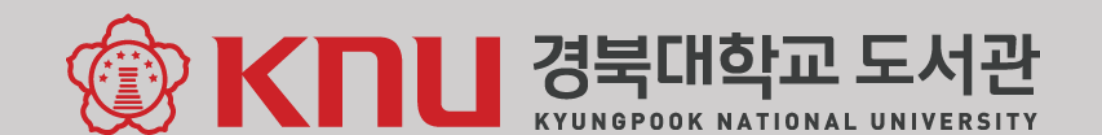

### 경북대학교 도서관 모바일 앱

### 앱 마켓에서 "**경북대학교 도서관**" 검색 후 설치

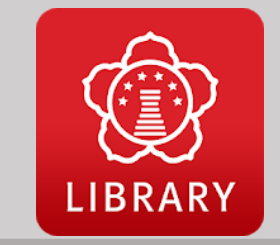

| Dashboard             |           | Q            | ¢                |
|-----------------------|-----------|--------------|------------------|
| 경북대<br>201900000 / 소속 | ζζ¢       |              | 중앙도서관()          |
| 대출현황                  | 3         | 이용시간<br>(오늘) | 중앙도서관(<br>중앙도서관( |
| 딸림대출현황                | 0         | 더보기          | 지의악분관            |
| 예약현황                  | 0         |              | <u>س</u>         |
| 제재현황                  | 0         | 소경           | 장검색              |
| 개인공지사항                | 124       | 9            | 22               |
| 로그아웃                  | $\ominus$ | 이용           | 오<br>안내 및<br>별안내 |
|                       |           | 자료           | 구입신청             |
|                       |           |              |                  |
|                       |           |              | Copyrig          |

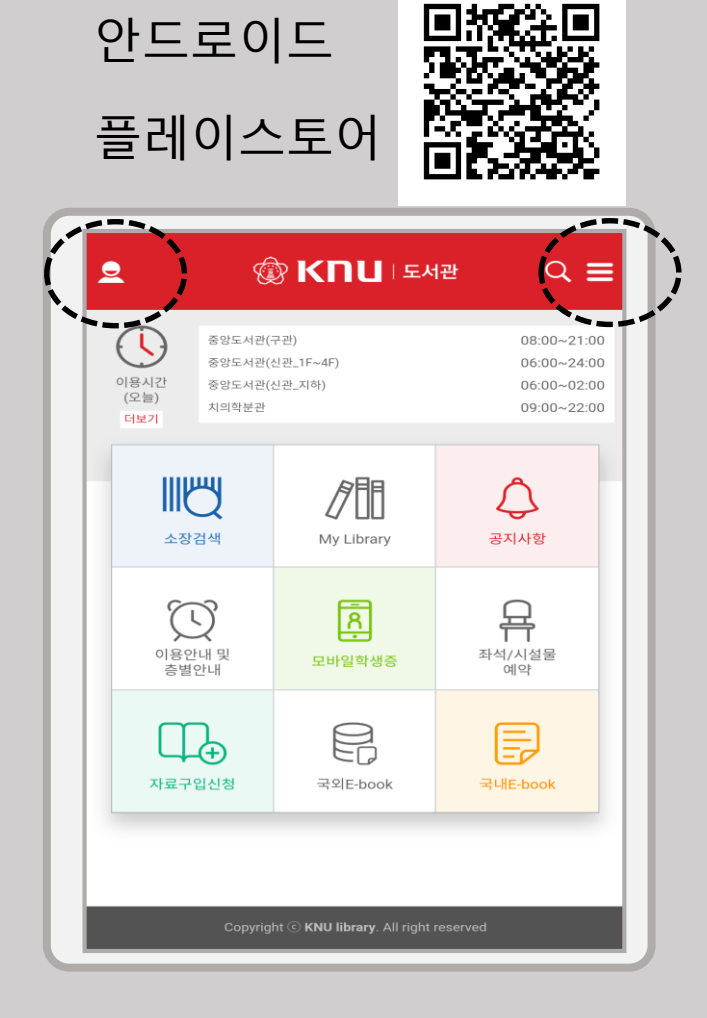

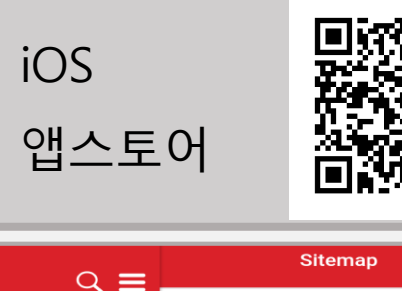

|                            | Sitemap    |   |
|----------------------------|------------|---|
|                            | 자료검색       | > |
| 08:00~21:00<br>06:00~24:00 | 도서관안내      | > |
| 06:00~02:00                | 도서관서비스     | > |
| Â                          | My Library | > |
| 공지사항                       | 공지사항       |   |
|                            |            |   |
| 부수<br>좌석/시설물<br>예약         |            |   |
| 국내E-book                   |            |   |
|                            |            |   |
| eserved                    |            |   |

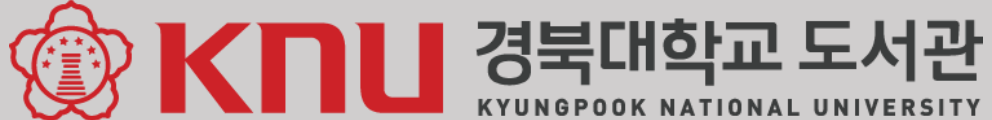

# 모바일 앱 메뉴 안내

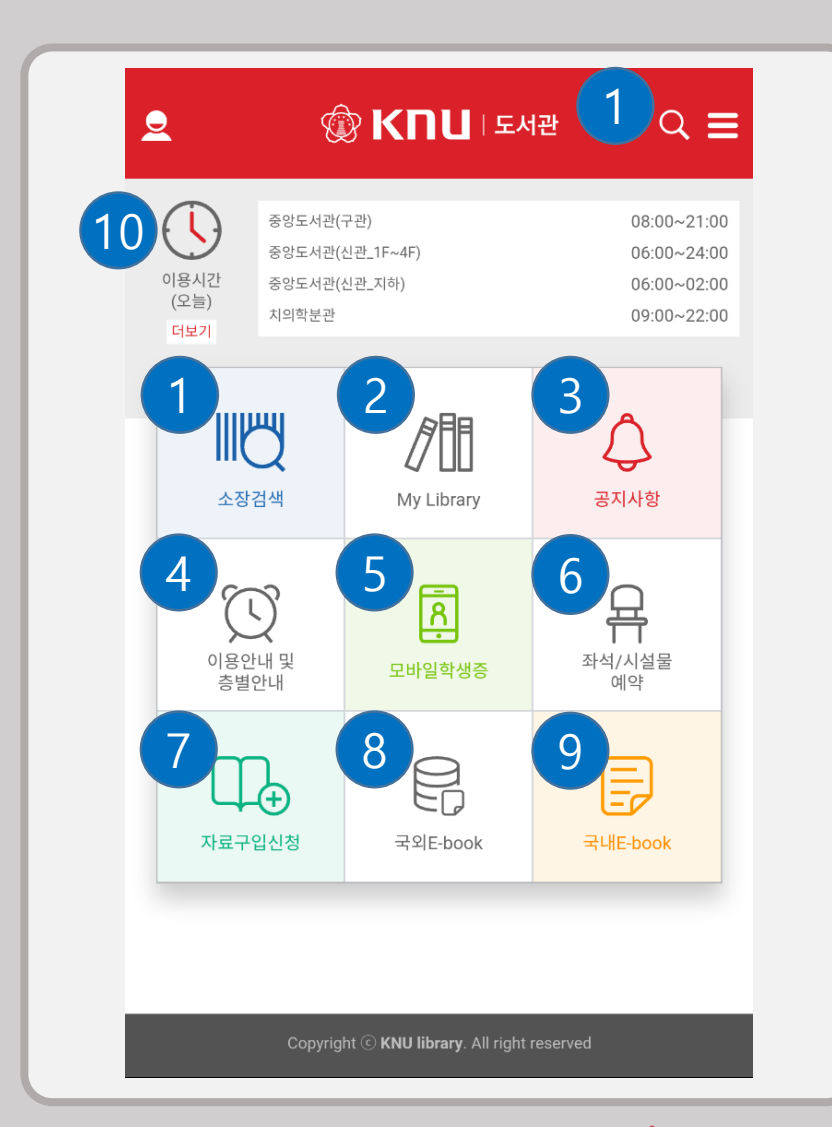

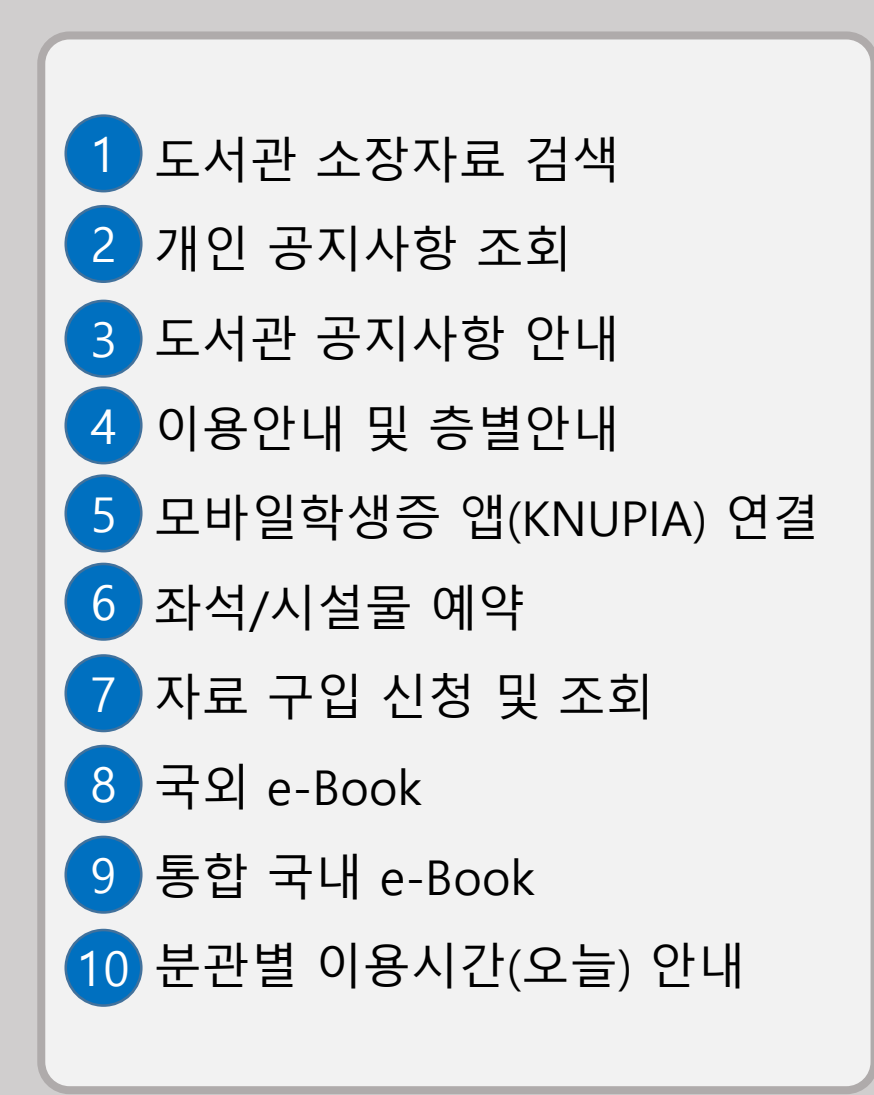

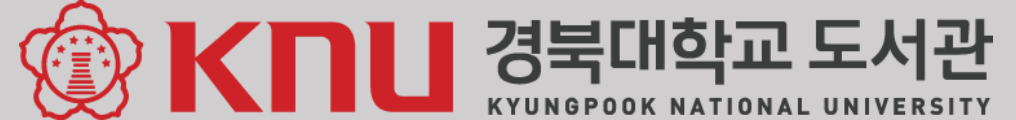

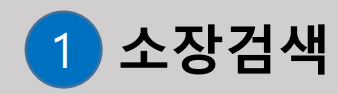

| 3:21 ⓒ B 때 ᡅ 한 빠 ♥ ♥ ♥<br>중합검색                                 | <b>⊿ </b> 82% |
|----------------------------------------------------------------|---------------|
| 으 도서관                                                          | Ó             |
| <mark>도서관</mark> 여행하는 법 :앎의 세계에 진입하는 모두를 위한 응원과 환대의            | 시스템           |
| <mark>도서관</mark> 메이커스페이스                                       |               |
| ( <mark>도서관</mark> 사서를 위한) 저작권법 =Copyright for librarians      |               |
| 모두를 위한 <mark>도서관</mark> =Libraries are for everyone            |               |
| 여기는 작은 <mark>도서관</mark> 입니다 :책과 사람을 잇는 작은 <mark>도서관</mark> 이야기 |               |
| <mark>도서관</mark> , 교육시설 건축 모음집                                 |               |
| <mark>도서관</mark> 사를 써봅시다 : <mark>도서관</mark> 의 현재와 내일을 생각하며     |               |
| <mark>도서관</mark> 혁신 아이디어 논문 및 우수 현장사례                          |               |
| <mark>도서관</mark> 메이커 스페이스 소스북                                  |               |
| <mark>도서관</mark> 과 작업장 :스웨덴, 영국의 사회민주주의와 제3의 길                 |               |
| 검색어 자동완성 닫기                                                    |               |
|                                                                |               |
|                                                                |               |
|                                                                |               |
|                                                                |               |
|                                                                |               |
|                                                                |               |
|                                                                |               |
|                                                                |               |
|                                                                |               |
|                                                                |               |
|                                                                |               |

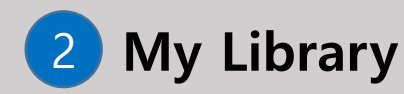

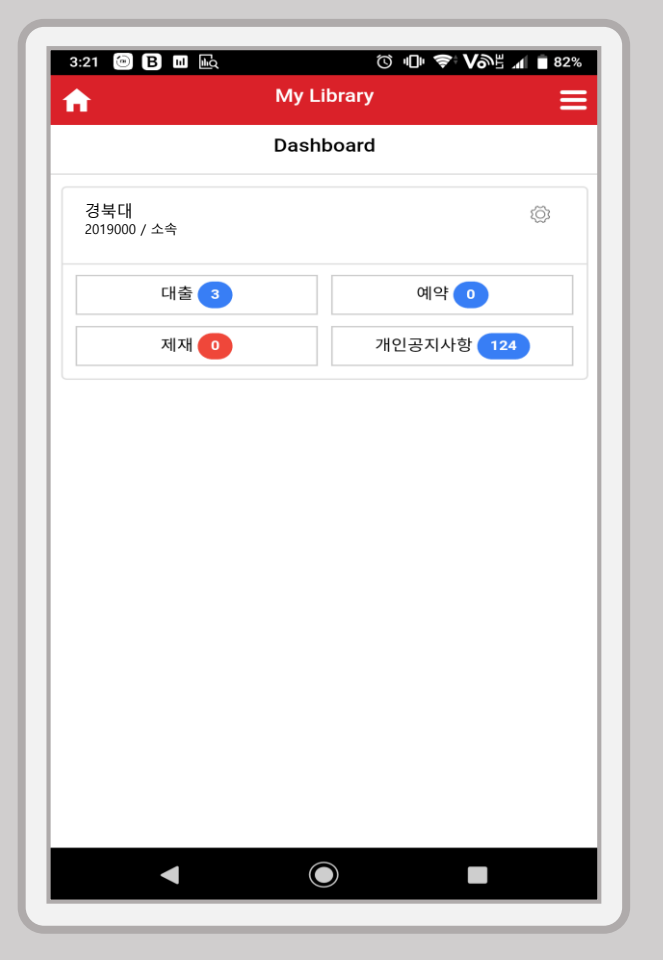

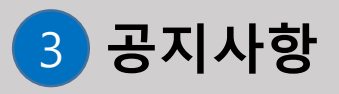

| ~        |                       | n (kor (mobile  |            | 6 |
|----------|-----------------------|-----------------|------------|---|
| U        | Kudos.knu.ac.         | KF/KOF/ITIODIIE | e/pages/nc | 0 |
| 공지사항     |                       |                 |            |   |
| 방역실시에    | 따른 휴관 안내              |                 |            |   |
| 전자책(e-B  | ook) 활용교육 및 이벤!       | 트 실시 안내         |            |   |
| '송길영' 작기 | 가 초청에 따른 B-Zone       | 이용 제한 안내        |            |   |
| 추석 연휴 5  | 도서관 휴관 안내             |                 |            |   |
| 2019학년 2 | 2학기 2차 사물함 신청         | 및 철거 안내         |            |   |
| 신관 사물힘   | 計철거 및 재설치 안내          |                 |            |   |
| 사물함 강저   | ∥ 철거 일정 및 신관 휴관       | 반 안내            |            |   |
| 2019학년5  | E 도서관 정보활용교육          | 안내              |            |   |
| 도서관 신관   | <u>)</u> 남녀 화장실 대변기 교 | 1체 공사 안내        |            |   |
| 경북대학교    | . 도서관 새단장 오픈 기        | 념 UCC 공모전       | 결과 안내      |   |
|          | 1                     | 2 3 4 5         | >          |   |
|          |                       |                 |            |   |
|          |                       |                 |            |   |
|          |                       |                 |            |   |
|          |                       |                 |            |   |
|          |                       |                 |            |   |
|          | •                     |                 |            |   |

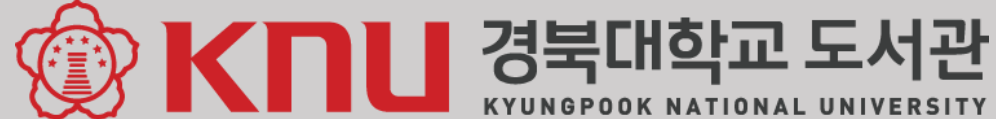

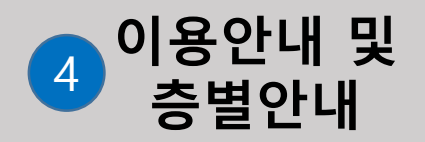

| 이경                                        | <sup></sup> 안내                                       |                                                                       | 층별안내                                                                        |     |
|-------------------------------------------|------------------------------------------------------|-----------------------------------------------------------------------|-----------------------------------------------------------------------------|-----|
| 용안내                                       |                                                      |                                                                       |                                                                             |     |
| <b>릉시간 안내</b>                             |                                                      |                                                                       |                                                                             |     |
| 구분                                        | 평일                                                   |                                                                       | 토요일                                                                         | 일요일 |
| 구관<br>자료실                                 | 학기중 08:00 -<br>방학중 08:00 -                           | 21:00<br>18:00                                                        | 08:00 - 17:00                                                               | 휴관  |
| 신관<br>열람실                                 | 0<br>06:00 -<br>04<br>24                             | [학기/방<br>5:00 - 24:0<br>· 익일 02:00<br>[시험기<br>6:00 - 02:0<br>시간 개방 (7 | <b>학중]</b><br>0 (2-4층),<br>0 (지하 열람실)<br><b>간중]</b><br>0 (2-3층),<br>지하 열람실) |     |
| S-Lounge                                  | [학기                                                  | /방학중] 0                                                               | 6:00 - 24:00                                                                |     |
| U-Lounge<br>RETEC Zone<br>B-Zone<br>대출반납실 | 학기중 09:00 - 21:00 09:00 - 17:00<br>방학중 09:00 - 18:00 |                                                                       | 휴관                                                                          |     |
| 연속간행물실                                    |                                                      |                                                                       |                                                                             |     |

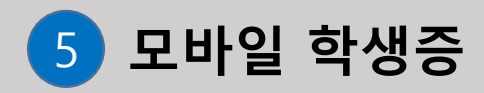

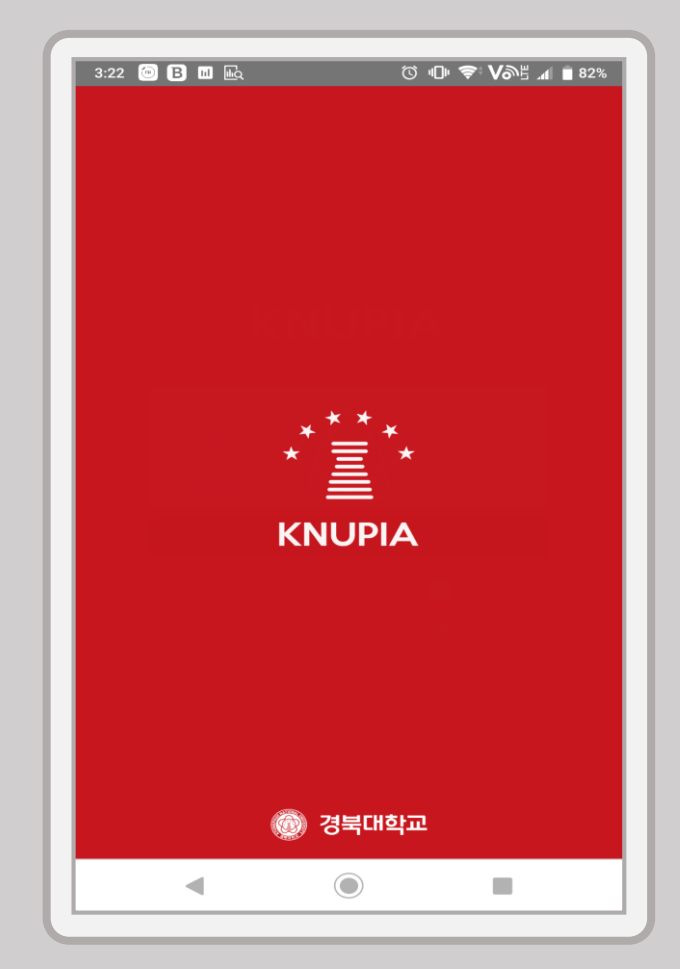

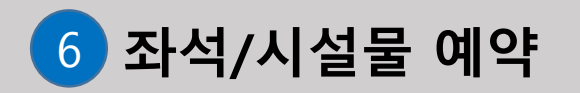

|              | 좌석/시설물예약                 |
|--------------|--------------------------|
|              | ^                        |
| 08:00~21:00  | 열람실/CRETEC Zone/S-Lounge |
| 06:00~02:00  | 대구캠퍼스                    |
| 09:00~22:00  | 상주캠퍼스                    |
|              | 나의 이용현황                  |
| $\triangle$  | 시설물                      |
| 공지사항         | 대구캠퍼스                    |
|              | 나의 예약현황                  |
| 주석/시설물<br>예약 |                          |
| 국내E-book     |                          |
|              |                          |
| served       |                          |
|              |                          |

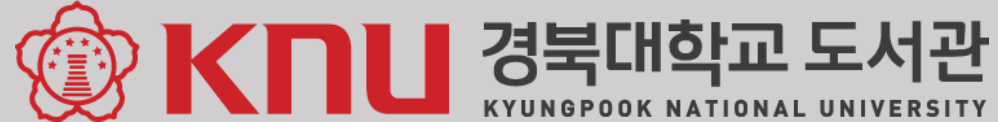

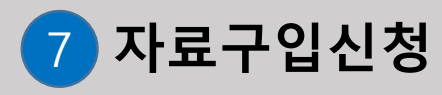

| 23 🖬 🛞 🖪 🖬 🔹                 | ሾ 心 ♥ ♥ ♥ ₪ ∎ 82%               |
|------------------------------|---------------------------------|
| <mark>-</mark> 자             | 료구입신청 내역 👘 🍙                    |
|                              |                                 |
| -                            |                                 |
| Annin aful motion in Otot    |                                 |
| altmetrics, and research imp | pact                            |
| 번호                           | 859339                          |
| 저자                           | Roemer, Robin Chin              |
| 신청일자                         | 2018/12/14                      |
| 처리분관                         | 중앙도서관                           |
| 처리상태                         | 등록                              |
| 불가사유                         |                                 |
|                              | 😫 상세                            |
| n introduction to hibliomet  | rics new development and trends |
| 비호                           | 859327                          |
|                              | Ball, Rafael                    |
| 신청일자                         | 2018/12/14                      |
| 처리분관                         | 중앙도서관                           |
| 처리상태                         | 등록                              |
| 불가사유                         |                                 |
|                              | <b>을</b> 상세                     |
| Bibliometrics and research   | evaluation :uses and abuses     |
| 번호                           | 859326                          |
| 저자                           | Gingras, Yves                   |
| 신청일자                         | 2018/12/14                      |
|                              | 중앙도서관                           |
| 처리분관                         |                                 |
| 처리분관<br>처리상태                 |                                 |

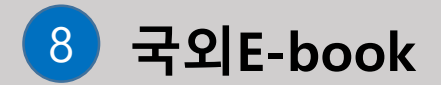

| 국외 E-book 이용안내<br>1. 학내 접속인 경우 - (knu-smart, eduroam AP) |         |
|----------------------------------------------------------|---------|
| 별도 로그인 없이 이용 가능                                          |         |
| 2. 학외 접속인 경우 - (통신사 AP 또는 데이터 사용)                        |         |
| 도서관 홈페이지 로그인( <u>바로가기</u> ) 이후 이용 가능                     |         |
| FBSCO eBook                                              | Go      |
| 2마그처 그 이사이 다하므 보아 저 자채                                   |         |
| 3만/전 권 이상의 다약군군야 전자적                                     | 메드어 ㅁ바이 |
|                                                          |         |
| ProQuest Ebook Central                                   | Go      |
| 16만 권 이상의 전 주제분야 전자책                                     |         |
| ♣ ProQuest Ebook Central 매뉴얼                             |         |
|                                                          |         |
|                                                          |         |
|                                                          |         |
|                                                          |         |
|                                                          |         |
|                                                          |         |
|                                                          |         |

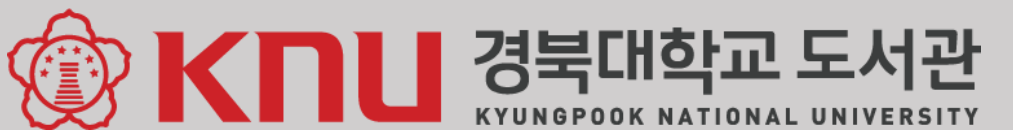

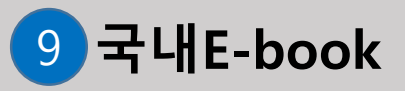

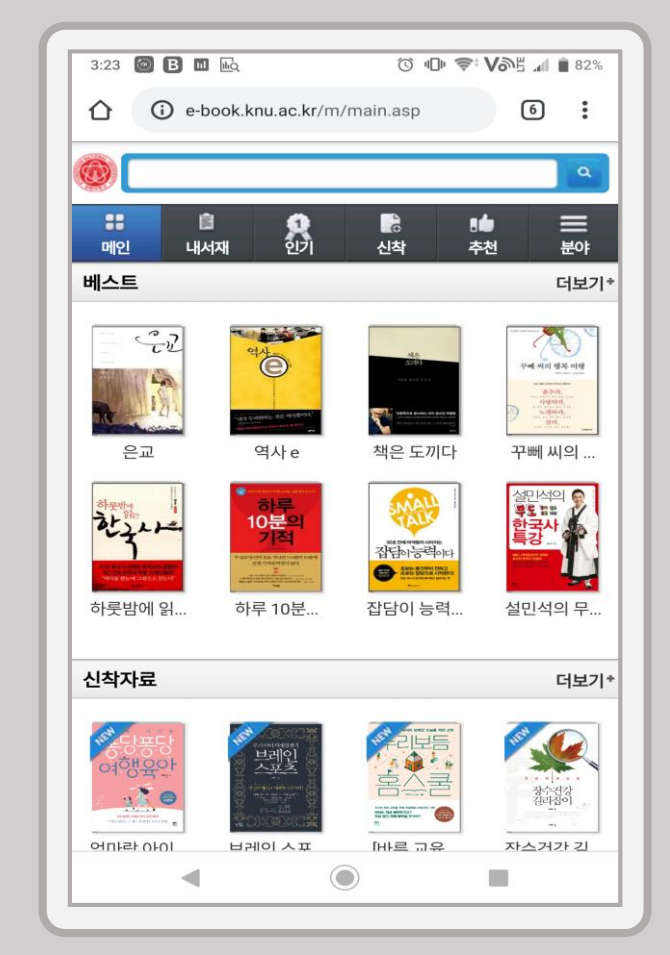

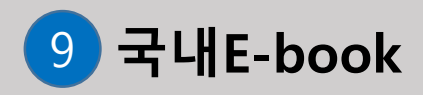

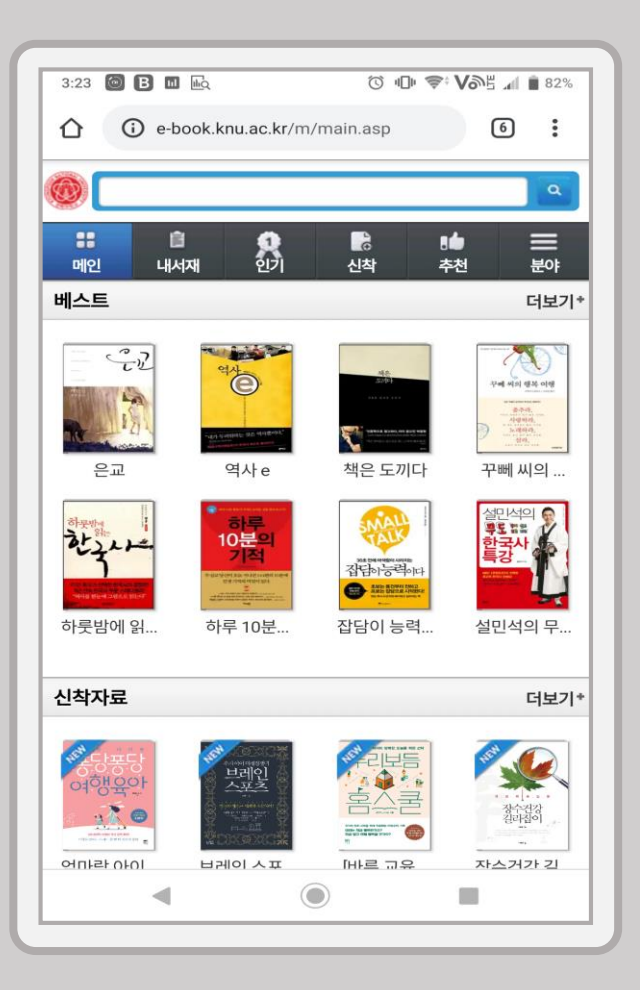

#### **"읽기" 클릭시 해당 콘텐츠 제공사 App으로 연결** ※ Yes24, 교보문고, 우리, 웅진OPMS 전자도서관 App <u>우선 설치</u> 필요 [대출 : 5책 / 대출기간 : 7일 / 연장 : 1회 / 예약가능책수 : 2책]

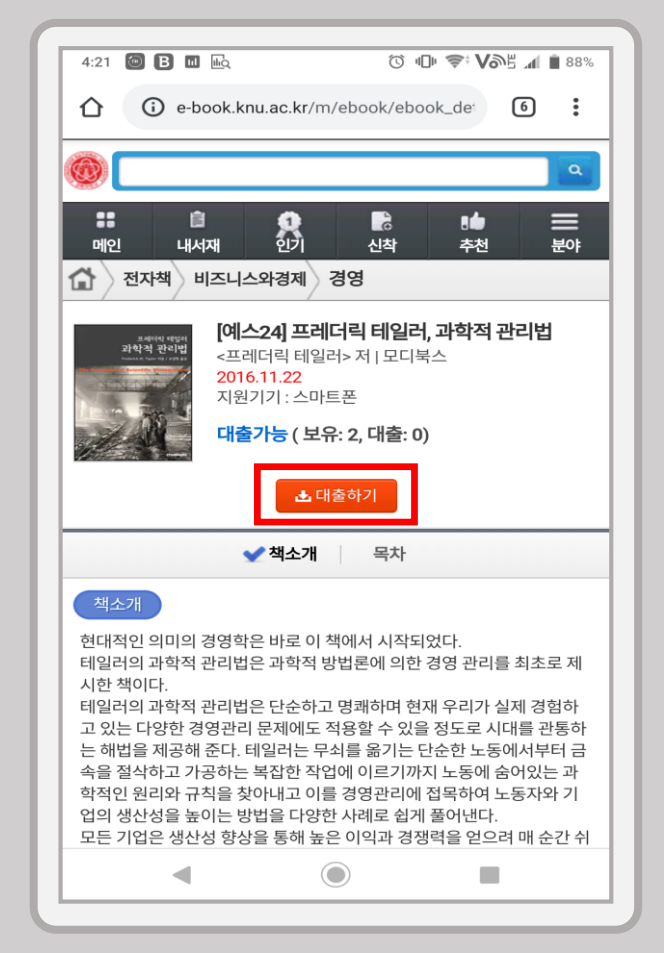

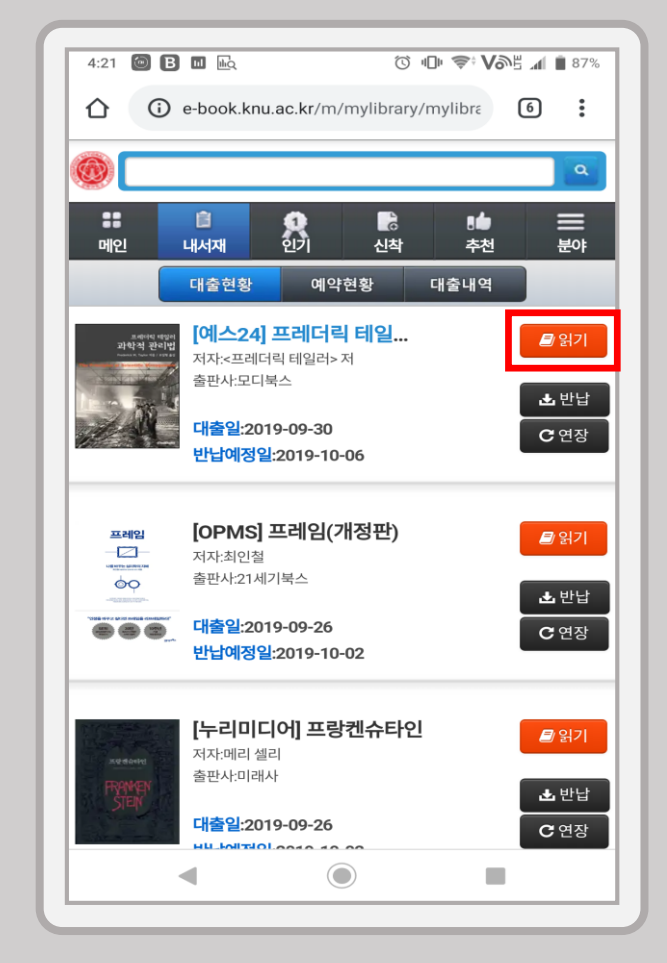

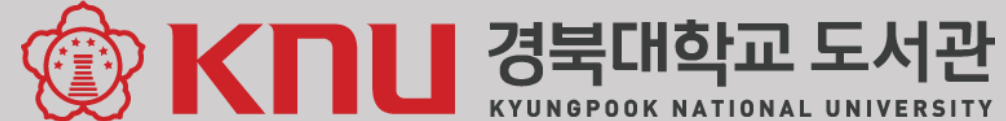

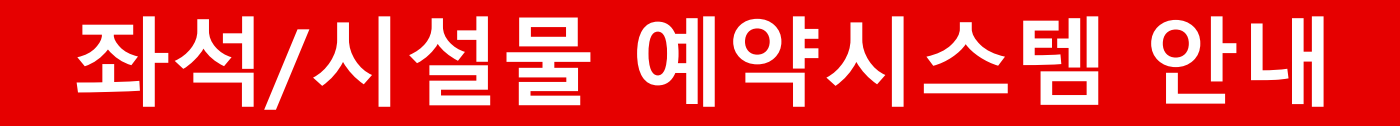

### 좌석배정/시설물 예약 필수 확인 사항

-공통(열람실,PC,스터디룸) -PC -스터디룸

● 스마트폰 미사용자 : 기존 방식의 KIOSK를 통한 열람실 좌석 배정 가능

: 도서관 홈페이지를 통한 스터디룸(공부방) 예약 가능

김 경북대학교 도서관

KYUNGPOOK NATIONAL UNIVERSITY

- 도서관 **출입 게이트 인증 필수**(미인증시 도서관 좌석/시설물 이용불가)
- 임시배정 후 15분 내에 열람실 입실 및 배정확정해야함(열람실 및 PC좌석에 해당됨)
- 배정확정 및 이용확정 도구 : 도서관 출입게이트 인증 또는 KIOSK 인증
- 이용시간 만료 후 PC작업 내용 자동 삭제

● 타 시설물,좌석과 **동시 이용불가** 

- 예약자의 75%이상 인증시 스터디룸 이용 가능

- (※ ex)예약인원 4명인 경우, 최소 3명 인증)
- 동반이용자 추가 : 스터디룸 예약자가 직접 입력(학번, 성명)

### 좌석/시설물 예약 시스템 안내

### 좌석/시설물 예약 : 열람실 좌석, CRETEC Zone PC 이용 방법

#### 1. 도서관 앱 실행 및 로그인

| 4:23                        |
|-----------------------------|
|                             |
|                             |
| 아이디                         |
|                             |
| 비밀번호                        |
|                             |
| 2701                        |
| <u><u>x</u>_2</u>           |
| 자동로그인                       |
| • <u>상세 안내는 도서관 홈페이지 참고</u> |
| 도서관 홈페이지 ID / PW 사용         |
|                             |

#### 2. 좌석/시설물예약 클릭

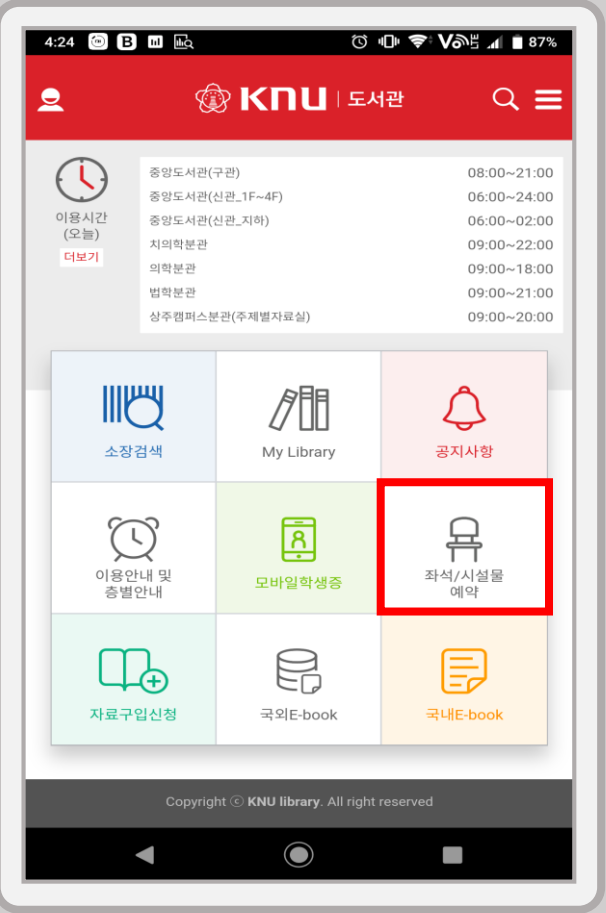

#### 3. 원하는 열람실 선택

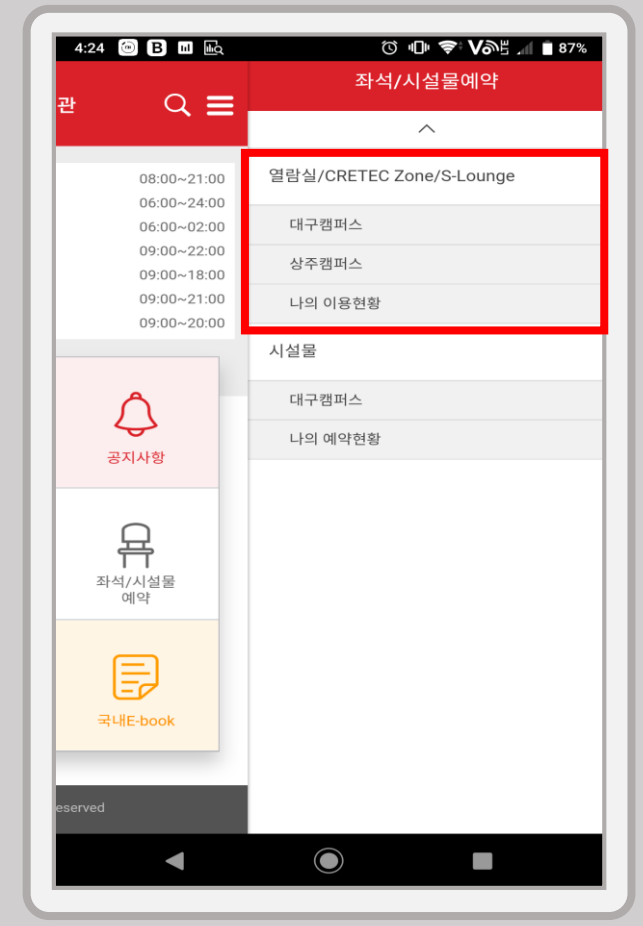

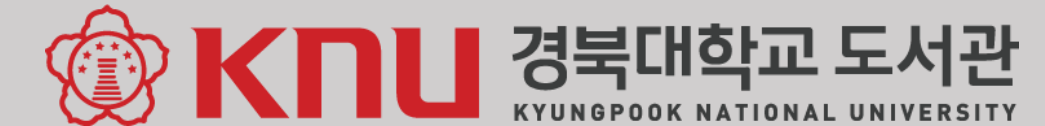

### 좌석/시설물 예약 : 열람실 좌석, CRETEC Zone PC 이용 방법

#### 4. 원하는 열람실 배정받기 클릭

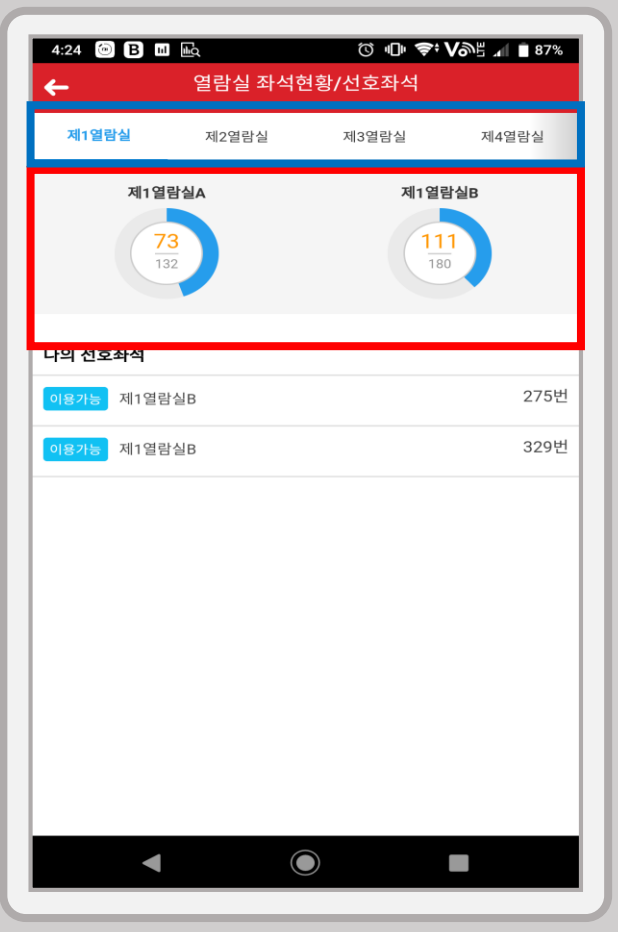

#### 5. 원하는 열람실 좌석 선택 및 임시배정

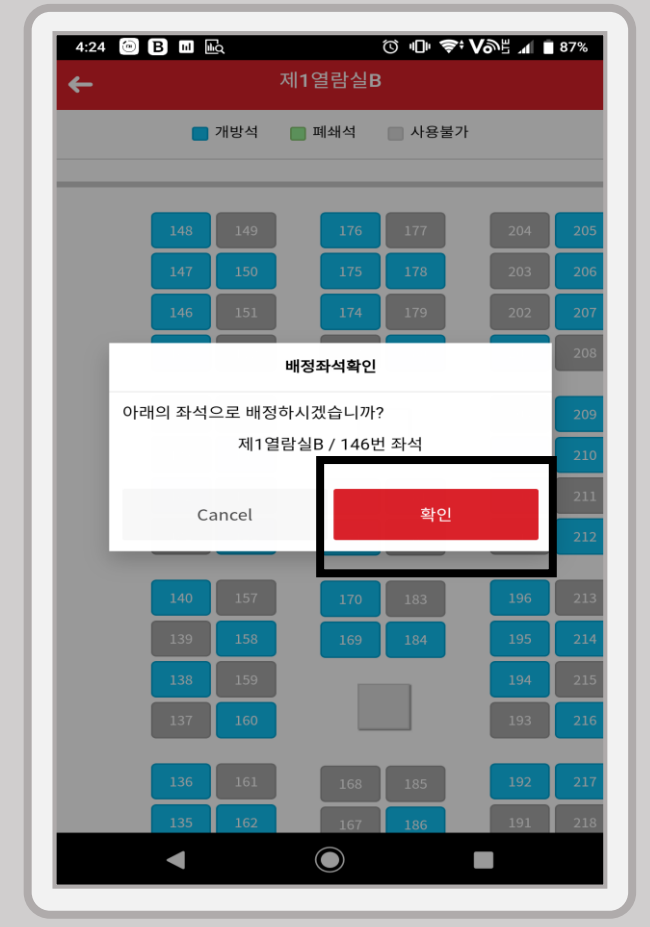

경북대학교 도서관

KYUNGPOOK NATIONAL UNIVERSITY

#### 6. 배정확정 후 이용

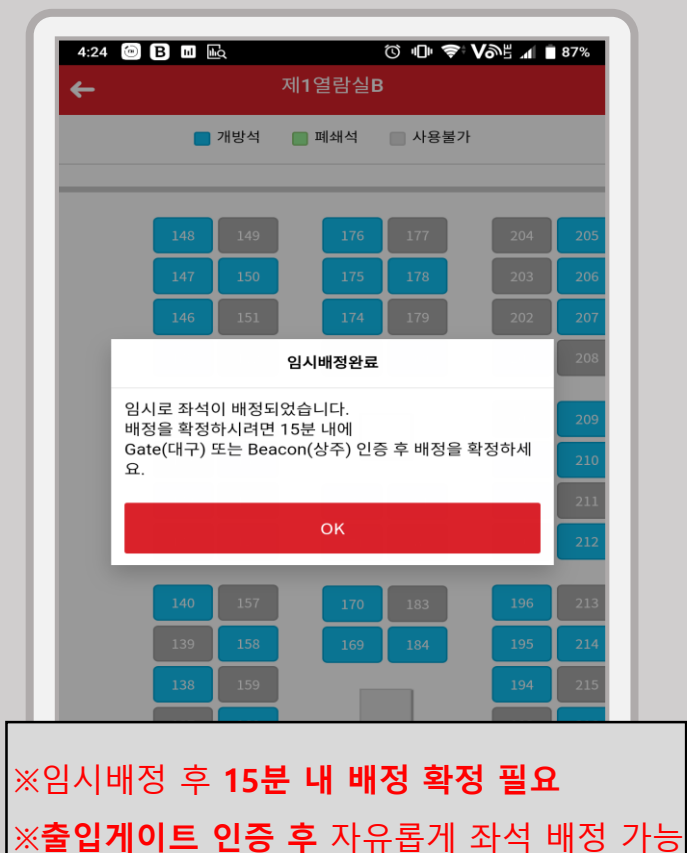

연장, 반납 방법

### 좌석/시설물 예약 : 열람실 좌석, CRETEC Zone PC 이용 방법

#### 배정확정 방법

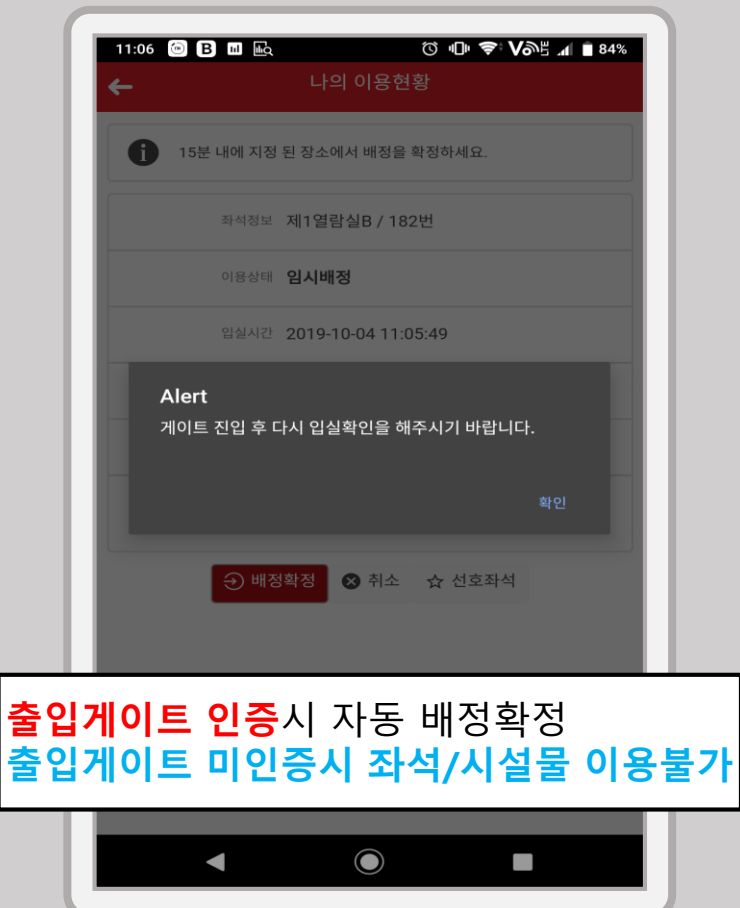

#### ⓒ 🕕 🗢 🏷 이 🖓 🖬 🗿 39% 9:54 🖲 🗷 🔤 나의 이용현황 퇴실 시 좌석반납을 해 주세요. 미 반납 시 제재를 받을 수 있습니 다. 좌석정보 제1열람실B/160번 이용상태 배정 입실시간 2019-10-04 09:54:32 퇴실시간 2019-10-04 15:54:32 연장가능 횟수 0/2 연장가능시간 2019-10-04 13:54:32 ~ 2019-10-04 15:54:32 ◇ 연장 ⊖ 반납 ☆ 선호좌석 출입게이트 인증시 '**나의 이용현황' 메뉴**에서 연장, 반납 가능 $\bigcirc$

경북대학교 도서관

KYUNGPOOK NATIONAL UNIVERSITY

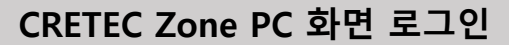

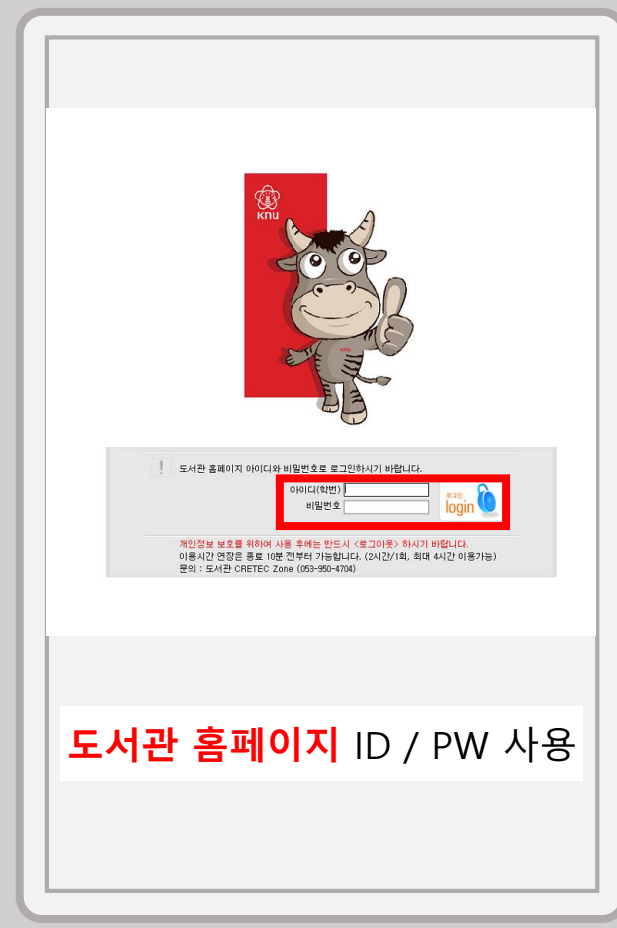

### 좌석/시설물 예약 : 스터디룸(공부방), S-Lounge, U-Lounge 이용방법

#### 1. 도서관 앱 실행 및 로그인

| 4:23 ◎ B ⊠ ⊪, ♡ •□• 奈 Və≞ ∡ ∎ 87%                                                       |
|-----------------------------------------------------------------------------------------|
|                                                                                         |
|                                                                                         |
| 아이디                                                                                     |
|                                                                                         |
| 비밀번호                                                                                    |
|                                                                                         |
| 로그인                                                                                     |
|                                                                                         |
| 자동로그인                                                                                   |
| • ID 2 학경, 학간권 대외자(일철학성공 월급자)<br>• PW > 최초 로그인시 생년월일 6자리<br>• <u>상세 안내는 도서관 홈페이지 참고</u> |
| 도서관 홈페이지 ID / PW 사용                                                                     |
|                                                                                         |

#### 2. 좌석/시설물예약 메뉴 클릭

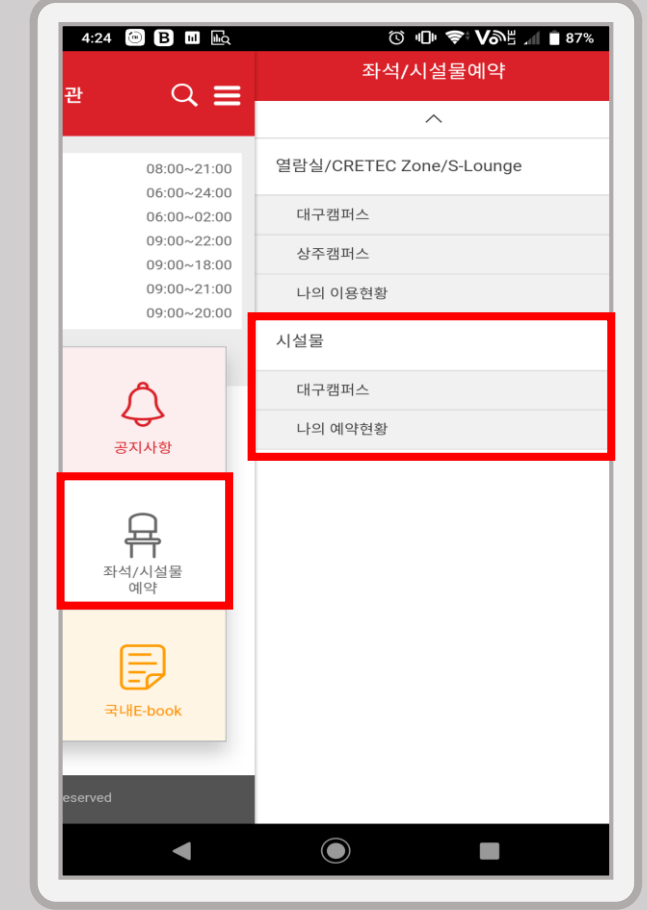

#### 3. 원하는 스터디룸 선택

| 5:03 💿 B 🖬 🖿               | à        | ()<br>() | 📚 NDF 💵 84%  |
|----------------------------|----------|----------|--------------|
| ←                          | 시설들      | 물예약      |              |
| 구관 3층                      | 신관 공부방   | S-Lounge | U-Lounge     |
| 예약희망일자                     |          |          | 2019-09-30 👻 |
|                            | 3층 Study | / Room 1 |              |
| 수용인원:4명 ~ 8명<br>9 10 11 12 | 13 14 1  | 15 16 17 | 18 19 20     |
|                            | 선        | 택        |              |
|                            | 3층 Study | / Room 2 |              |
| 수용인원:8명~12명<br>9 10 11 12  | 13 14    | 15 16 17 | 18 19 20     |
|                            | 선        | 택        |              |
|                            | 3층 Study | y Room 3 |              |
| 수용인원:4명 ~ 8명<br>9 10 11 12 | 13 14 1  | 15 16 17 | 18 19 20     |
|                            | 선        | 택        |              |
|                            | 3층 Study | y Room 4 |              |
| 수용인원:4명 ~ 8명<br>9 10 11 12 | 13 14 1  | 15 16 17 | 18 19 20     |
| •                          |          |          |              |
|                            |          |          |              |

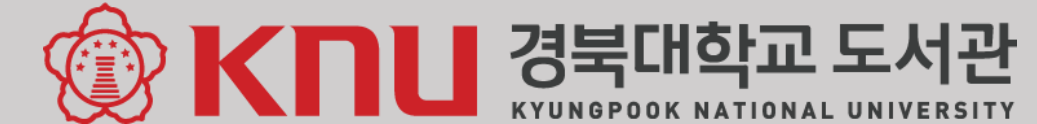

5. 시설예약 현황 확인

### 좌석/시설물 예약 : 스터디룸(공부방), S-Lounge, U-Lounge 이용방법

#### 4. 예약 희망사항 추가 및 예약

| 5:03 阃 B 🖬 🔤         | ଷ          | 4 <b>0</b> 14 - 1 | \$; V | 9F 1   | <b>83%</b> |
|----------------------|------------|-------------------|-------|--------|------------|
| ← Smart Learnin      | ig Roo     | m 2               |       |        |            |
| 9 10 11 12 13 14 15  | 16         | 17                | 18    | 19     | 20         |
| 예약희망 일자              |            | :                 | 2019  | -09-30 | *          |
| 예악희망 시작시간            |            |                   |       | 17:30  | ~          |
| 예약희망 종료시간            |            |                   |       | 18:00  | ~          |
| 용도                   |            |                   | 용     | 도선택    | ~          |
| 동반이용자 (0명 이상, 1명 이하) |            |                   |       |        | 0명         |
|                      | 자 추가       |                   |       |        |            |
|                      |            |                   |       |        |            |
| 예약                   |            |                   |       |        |            |
|                      |            |                   |       |        |            |
|                      |            |                   |       |        |            |
|                      |            |                   |       |        |            |
| 동반이용자 추가 꽃           | 핔 <u>요</u> |                   |       |        |            |
| 시설물마다 다름)            | _          |                   |       |        |            |
|                      |            |                   |       |        |            |
|                      |            |                   |       |        |            |
|                      |            |                   |       |        |            |
|                      |            |                   |       |        |            |

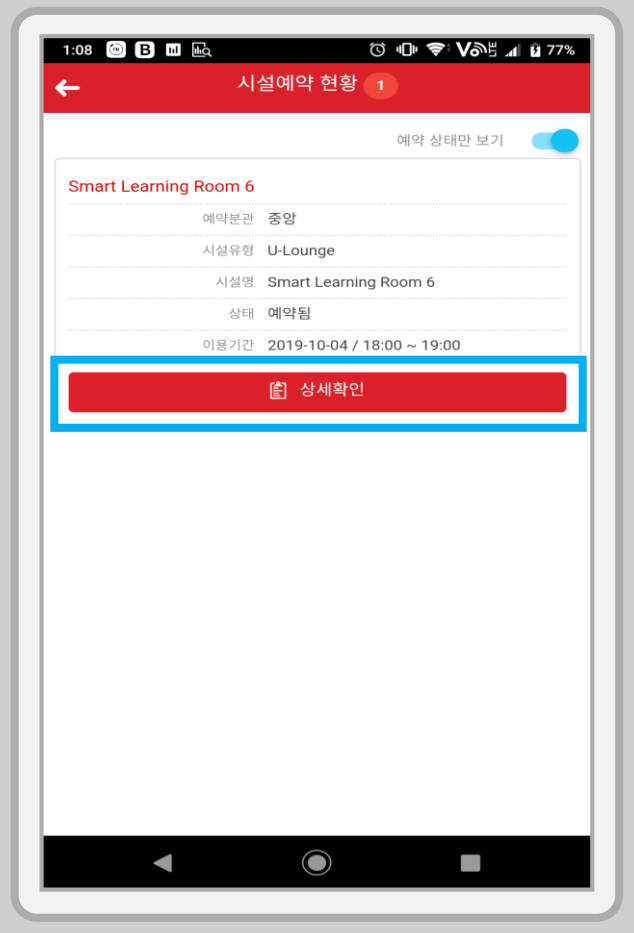

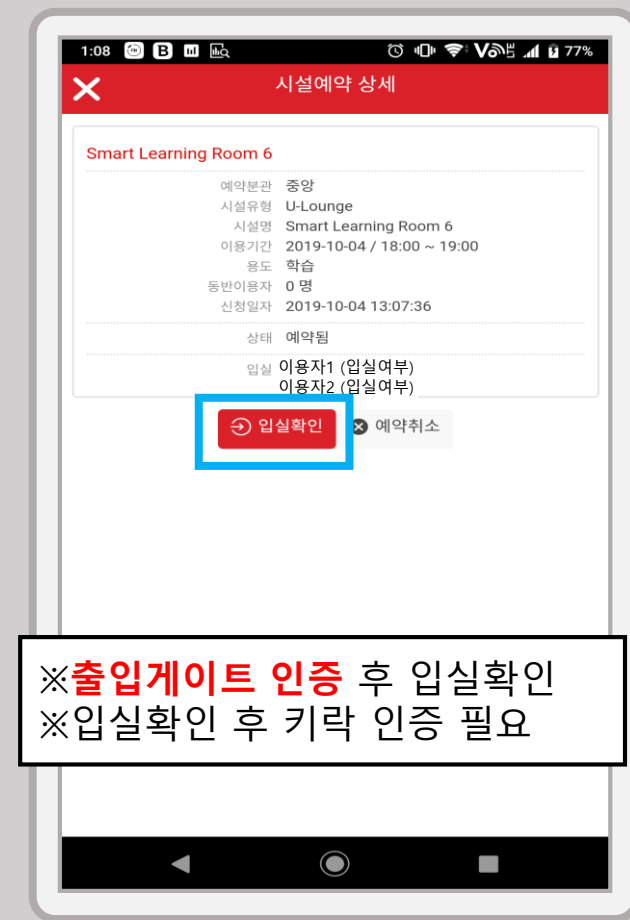

6. 승인 절차 후 이용

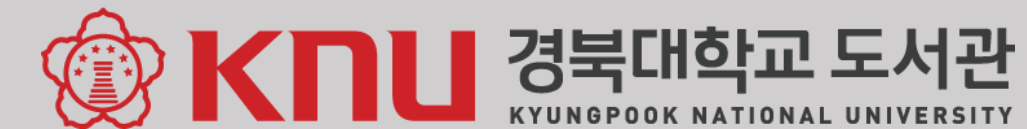

### 좌석/시설물 예약 : 기타 이용 안내

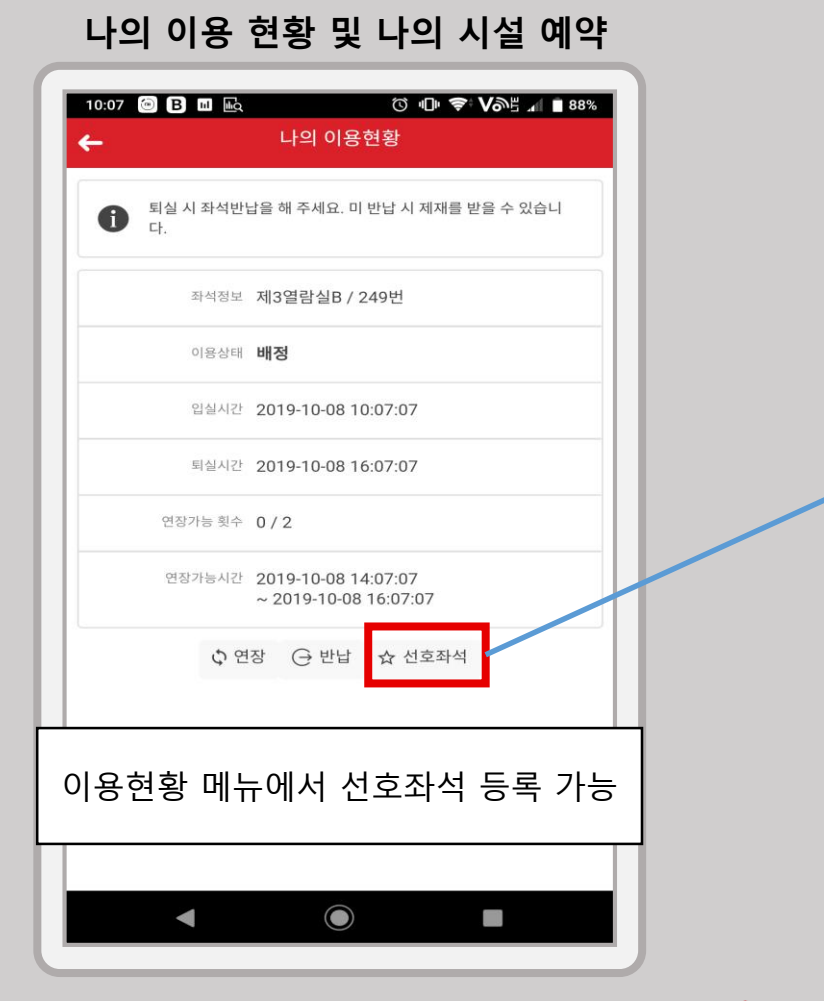

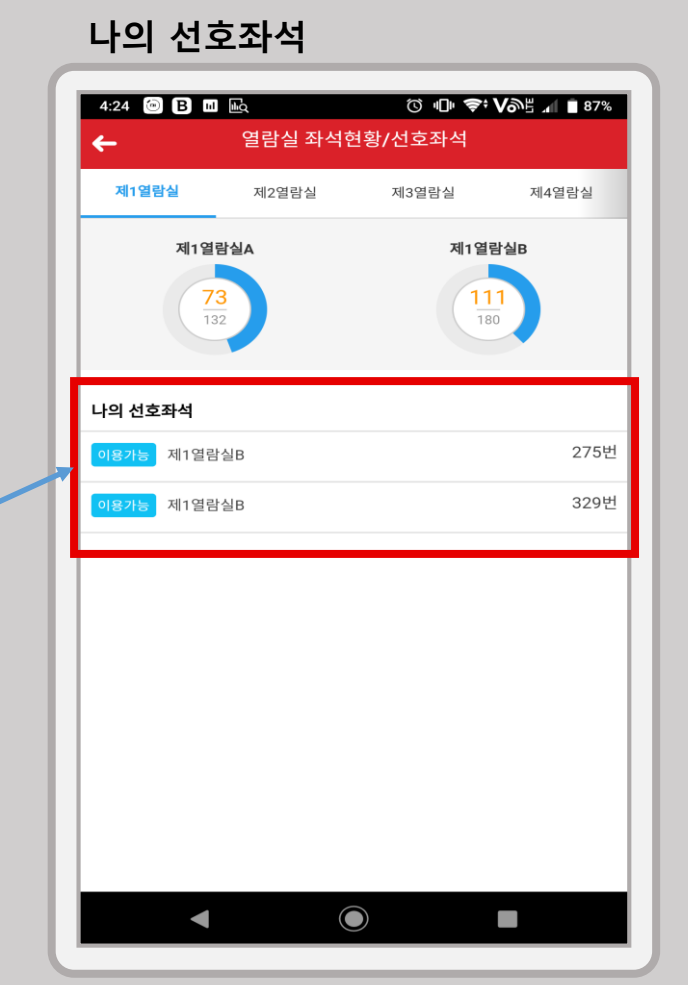

#### 제재 내역

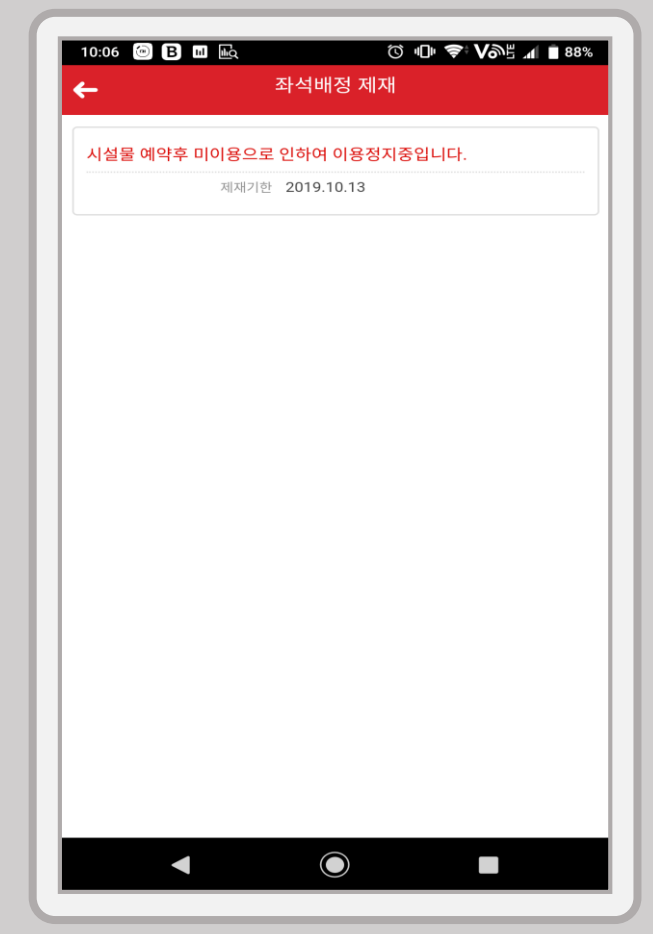

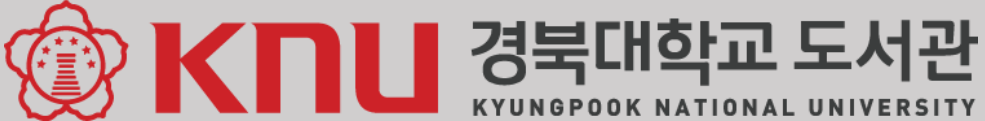